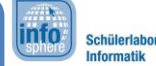

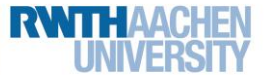

eine

das

Station 2 - Einparkhilfe

## "Wenn's knallt, noch'n Meter ..."

Jeder von euch, der demnächst in der Fahrschule seine Runden dreht, wird ein "Schreckensszenario" kennenlernen: rückwärts einparken! Man dreht und wendet das Auto hin und her, steht letzten Endes doch schief und wendet für keine Sekunde den Blick von den Spiegeln ab – aus Angst, das eigene Heck küsst die Stoßstange des Hintermannes.

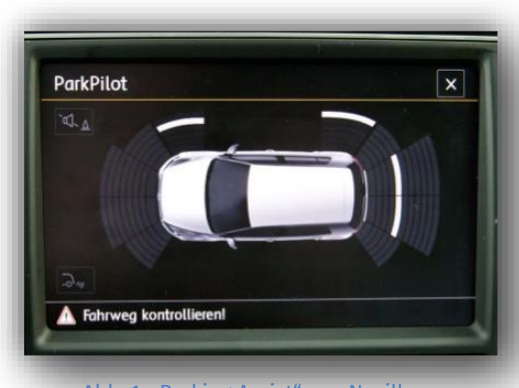

Was für ein Glück, dass in immer mehr Fahrzeugen Einparkhilfen eingebaut sind, die durch ihr drängendes und immer schneller werdendes Piepen vor dem drohenden Zusammenstoß warnen!

> Doch wie funktioniert so Einparkhilfe? Woher kennt Fahrzeug den Abstand? Und wie wird aus dem Abstand ein Warnton?

Abb. 1: "Parking Assist" von Nozilla

Die Antwort liegt im Verborgenen: "unsichtbares Licht"! Oder genauer gesagt Infrarot-Licht (kurz: IR), das euch bestimmt von Infrarot-Fernbedienungen bekannt ist. Licht im sogenannten Infrarot-Spektrum ist für das menschliche Auge nicht sichtbar. Es wird von einem Sensor ausgesendet, von einer Oberfläche reflektiert und anschließend von einem Empfänger registriert. Da es in Tinkercad keinen IR-Sensor gibt, werdet ihr eine Einparkhilfe mithilfe eines Ultraschallsensors (kurz: US) nachbauen, was im Wesentlichen genauso funktioniert.

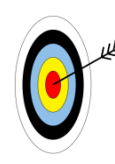

In diesem Arbeitsblatt lernt ihr,...

wie man mit Ultraschall Abstand messen kann. ×

- × wie aus dem Abstand ein Signalton erzeugt wird.
- wie man das mit dem Arduino-Mikrocontroller nachstellt. x

Damit verhindert ihr dann hoffentlich, dass Autos eine verbeulte Stoßstange bekommen.

#### **BENÖTIGTE BAUTEILE**

Die Schaltung der Einparkhilfe auf dem Arduino-Board ist nicht kompliziert, ihr benötigt lediglich – natürlich neben Arduino und Steckbrettern - ...

- einen 110  $\Omega$  Widerstand,
- einen Piezo-Signalgeber und •
- einen Ultraschall-Abstandssensor. •

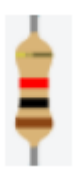

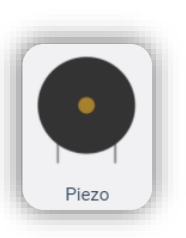

Abb. 2: Widerstand

Abb. 3: Piezo-Signalgeber

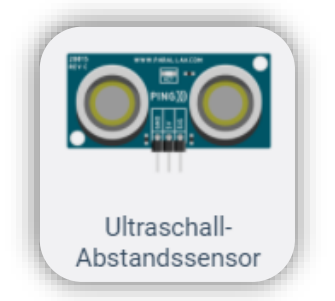

Abb. 4: Ultraschallabstandssensor

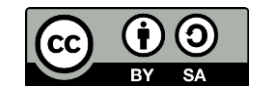

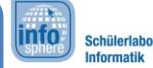

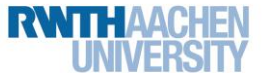

Station 2 - Einparkhilfe

#### **DER US-ABSTANDSSENSOR**

Der US-Abstandssensor ist ein komplexes Bauteil mit integrierter Verschaltung, das Entfernungen IN EINEM BEREICH VON CA. 2 - 300 CM recht genau erkennen kann.

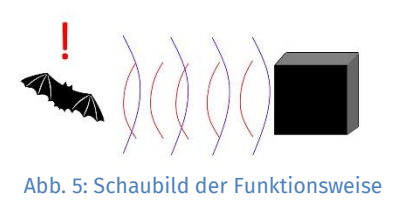

Der **SENSOR** orientiert sich so, wie ihr es von Fledermäusen kennt. Er **SENDET** ein Ultraschallsignal in eine Richtung und wartet darauf, das gesendete Signal wieder selbst zu **EMPFANGEN**. Jedes Hindernis **REFLEKTIERT** die Ultraschallwellen wieder zurück. Eine Fledermaus kann sich so ein sehr detailliertes Bild von ihrer Umgebung machen, aber unser Sensor kann so leider nur den Abstand ermitteln.

#### **DER PIEZO-SIGNALGEBER**

Der akustische **PIEZO-SIGNALGEBER** ist ein sogenannter "Summer" oder "Pieper", ein kleines Bauteil, das elektronisch angesteuert wird und einen bestimmten **Ton** erzeugt – es ist also unsere akustische Ausgabe. Einsatz findet er überall dort, wo zur **WARNUNG** oder **BENACHRICHTIGUNG** schnell laute Töne erzeugt werden müssen – z. B. beim Rauchmelder, in der Mikrowelle oder eben als Piepton einer Einparkhilfe am PKW.

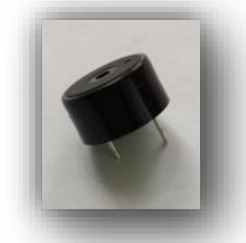

Abb. 6: Piezo-Signalgeber

#### **DIE ANALOGEN PINS**

Bisher kennt ihr nur **DIGITALE PINS**, über die z. B. eine LED angeschlossen wird. An diesen Pins können nur **BINÄRE WERTE** ein- und ausgelesen werden – also ein/aus, 0/1 oder eben die bekannten Werte HOCH und NIEDRIG für eine hohe bzw. niedrige Spannung.

Ein Distanz-Sensor z. B. kann aber nicht nur zwei Werte annehmen, sondern misst im Bereich zwischen dem minimalen und maximalen Wert ganz viele Zwischenwerte. Das realisieren am Arduino ANALOGE PINS (A0 bis A5), an denen ein ganzer BEREICH gemessen werden kann.

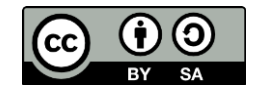

| -       |             | / \      |
|---------|-------------|----------|
| Smarter | Electronics | (online) |
| ••••••• |             | ······/  |

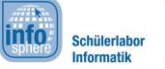

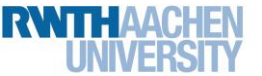

Station 2 – Einparkhilfe

### JETZT KÖNNT IHR EUCH ANS ZUSAMMENBAUEN BEGEBEN!

Die folgenden Schritte helfen euch:

| Ð | 1.<br>2.<br>3. | Zieht zunächst ein <b>STECKBRETT</b> auf die Fläche, und schließt den <b>PLUS-</b> und <b>MINUSPOL</b><br>entsprechend an dem Arduino an ( <b>MINUS</b> zu <b>GND</b> , <b>PLUS</b> zu <b>5V</b> ). Nutzt dazu ein blaues<br>Kabel zur Verbindung zum Minuspol und ein rotes zur Verbindung zum Pluspol.<br>Zieht nun einen <b>ULTRASCHALL-ABSTANDSSENSOR</b> auf das Steckbrett, und verbindet<br><b>GND</b> mit dem <b>MINUSPOL</b> und <b>5V</b> mit dem <b>PLUSPOL</b> . <b>SIG</b> soll mit einem <b>DIGITALEN PIN</b><br>verbunden werden.<br>[ <b>Hinweis:</b> Pin 0 und Pin 1 dürfen nicht verwendet werden.]<br>Zieht nun einen <b>PIEZO</b> auf die Fläche, und verbindet "negativ" mit <b>GND</b> und <b>POSITIV</b><br>mit einem <b>DIGITALEN PIN</b> . |
|---|----------------|----------------------------------------------------------------------------------------------------|
| - | 2.             | GND mit dem MINUSPOL und 5V mit dem PLUSPOL. SIG soll mit einem DIGITALEN PIN<br>verbunden werden.<br>[Hinweis: Pin 0 und Pin 1 dürfen nicht verwendet werden.]<br>Zieht nun einen PIEZO auf die Fläche, und verbindet "negativ" mit GND und POSITIV<br>mit einem DIGITALEN PIN.                                                                                                    |

**[Hinweis:** Eure Lösung kann anders aussehen (z. B. die Belegung der Pins) als auf den folgenden Abbildungen. Das ist aber nicht schlimm, da es keine eindeutige Lösung gibt!]

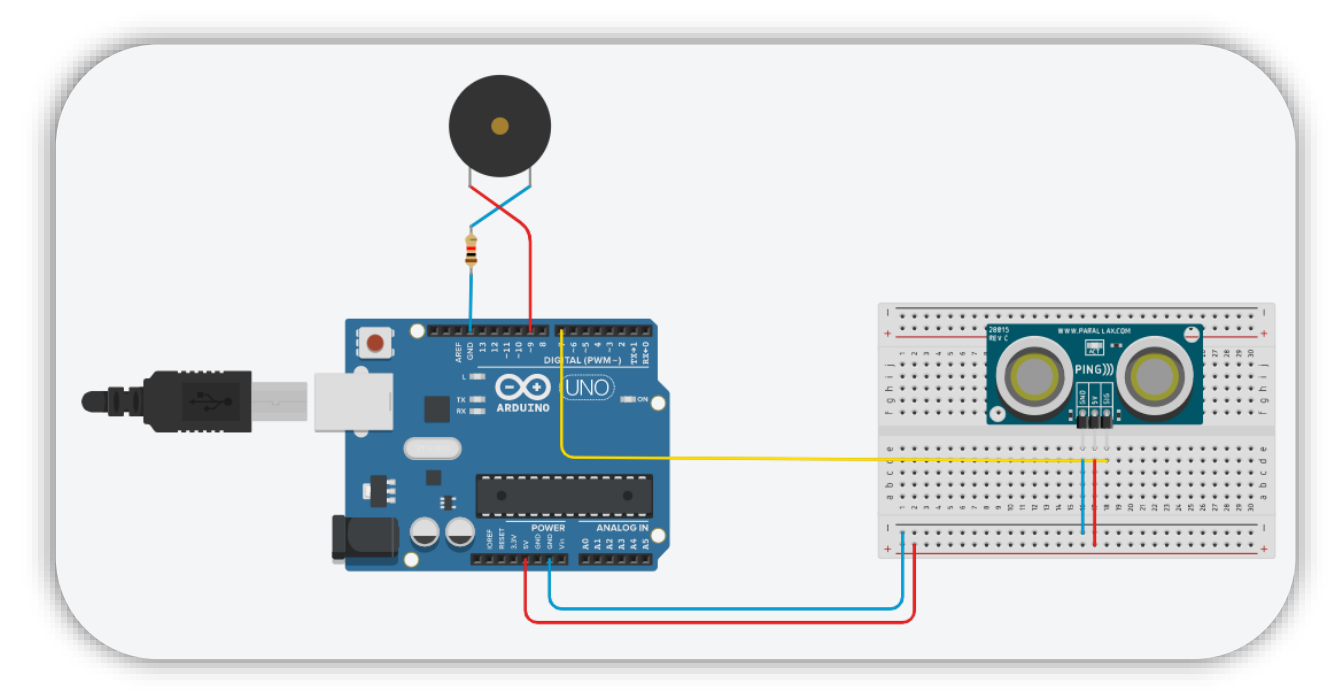

Abb. 7a: Komplette Schaltung (Fritzing)

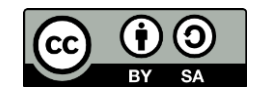

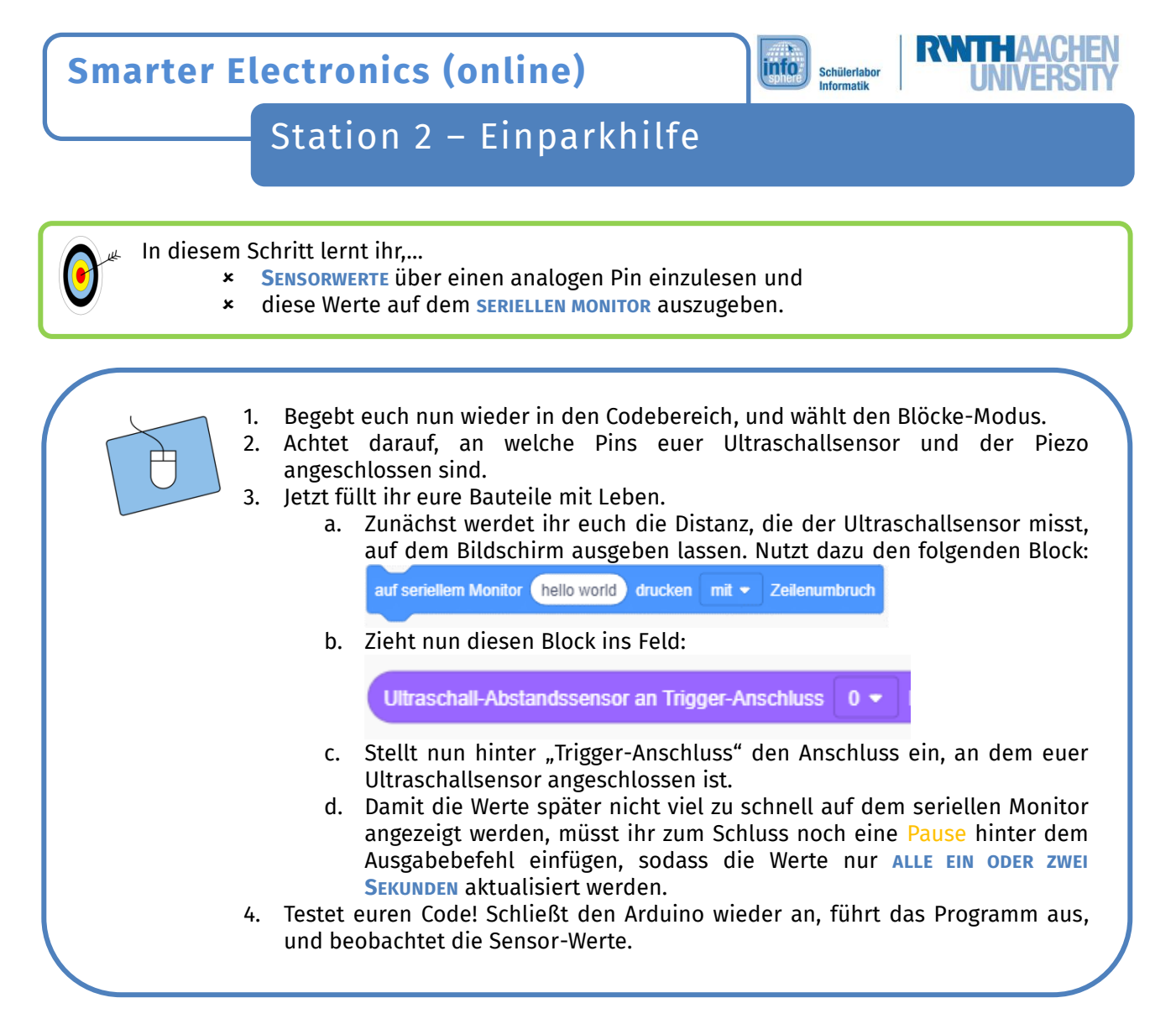

Insgesamt sollte euer Programm jetzt so aussehen:

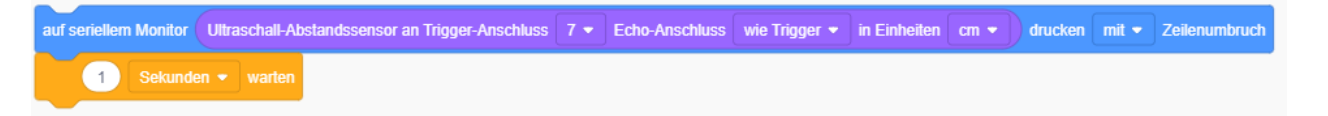

Wie ihr bald feststellen werdet, bewegen sich die gemessenen **DISTANZ-WERTE** des Sensors nicht in dem angegebenen Zentimeter-Bereich von ca. 2-300 cm. Überprüft einmal, welche Werte ihr annehmen könnt, und tragt euer Ergebnis unten ein.

MIN = \_\_\_\_\_

MAX = \_\_\_\_\_

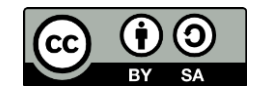

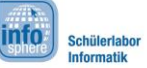

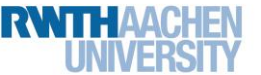

Station 2 – Einparkhilfe

## Ein einfacher Warnton

Nach diesem kurzen Test geht es jetzt wieder mit dem **PROGRAMMIEREN DER SCHALTUNG** weiter, denn: Der Sensor misst zwar die Abstände, aber einen Warnton hört ihr noch nicht. Dazu benutzt ihr das zweite neue Bauteil, den **PIEZO-SIGNALGEBER**.

Im nächsten Schritt lernt ihr,...

- \* den **PIEZO-SIGNALGEBER** in einen Sketch einzubinden und anzusteuern.
- \* in Abhängigkeit eines Sensor-Wertes ein AKUSTISCHES SIGNAL zu erzeugen.
- 1. Überprüft, an welchen Pin euer Signalgeber angeschlossen ist, und tragt ihn hier ein: \_\_\_\_\_
- 2. Ihr benötigt jetzt die bekannten Wenn-dann-Anweisungen aus dem Einstiegsprojekt. Unten ist noch einmal erklärt, wie ihr sie genau verwendet.

#### WENN-DANN-ANWEISUNGEN

Möchte man in einem Sketch definieren, dass etwas nur unter einer bestimmten **Bedingung** passieren soll – z. B. dass ein Piepton erst bei zu geringem Abstand ertönt –, bedient man sich der sogenannten **Wenn-Dann-Anweisungen**. So werden sie benutzt:

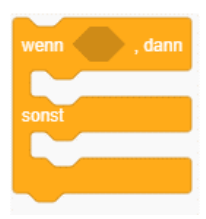

In die rautenförmige Lücke könnt ihr eine Bedingung einfügen. Wenn diese Bedingung wahr ist, wird der erste Programmblock ausgeführt. Wenn die Bedingung falsch, wird das ausgeführt, was hinter "sonst" steht. Dabei sind mit Bedingungen meist MATHEMATISCHE VERGLEICHE (>, <, >=, <=, ==) o. Ä. gemeint. Es gibt aber auch den LOGISCHEN OPERATOR && [UND], um zu überprüfen, ob zwei Bedingungen gleichzeitig wahr sind:

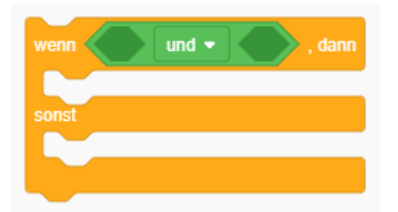

Um die Bedingungen klar zu definieren, müsst ihr euch aber vorab überlegen, welche Grenzen sinnvoll sind. Ab wann sollte der Einparksensor einen Ton von sich geben?

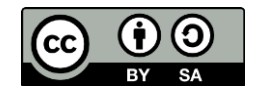

**Smarter Electronics (online)** info Schülerlabor Station 2 - Einparkhilfe 1. Jetzt gilt es, eine Wenn-dann-Anweisung zu benutzen. Legt dazu die Grundstruktur wie oben beschrieben an. 2. Ihr wollt, dass der Piezo nur piepst (einen DAUERNDEN TON erzeugt), wenn der Abstand zum Ultraschallsensor zu gering wird (hier UNTER 100 CM). Welche Variable braucht ihr also, um diese Bedingung zu formulieren? 3. Falls eure Bedingung wahr ist, der Abstand also zu gering, soll ein Dauerton erklingen. Dazu muss der Ausgangspin, an dem der Signalgeber angeschlossen ist, auf HIGH gesetzt werden (was genauso funktioniert wie bei einer LED). 4. Im anderen Fall soll der Ton natürlich nicht zu hören sein. Überlegt euch, welcher Befehl den Piezo wieder "ausschaltet", und vollendet so die Wenndann-Anweisung. Nutzt das Schema, um eure Überlegungen aufzuschreiben: \_), dann { Wenn(\_\_\_\_\_\_ \_\_\_\_\_ } sonst { } 5. Fertig! Testet euer Programm jetzt aus, indem ihr, während es läuft, auf den Sensor klickt und den Kreis verschiebt.

#### **UND JETZT?**

Habt ihr weitere Ideen oder Verbesserungsvorschläge? Notiert eure Ideen. Eurer Kreativität sind keine Grenzen gesetzt.

In den nächsten beiden Teilen werdet ihr eure Einparkhilfe immer weiter optimieren.

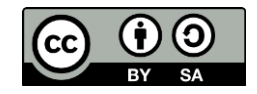

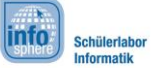

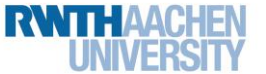

# Station 2 – Einparkhilfe

## "Bei euch piepst's wohl!"

Oder auch nicht… Denn bisher habt ihr das Projekt "Einparkhilfe" auf den Stand gebracht, dass bei zu geringer Entfernung ein DAUERTON ertönt. Ein Fahrer sollte aber auch durch die Einparkhilfe ungefähr ABSCHÄTZEN KÖNNEN, WIE VIEL PLATZ er noch hat, ob also noch keine Gefahr besteht, er sich dem Hindernis nähert oder schon ganz kurz davor ist.

Das alles soll durch den Piezo realisiert werden, indem dieser einfach unterschiedlich schnell PIEPST.

- 🚛 In der Optimierung lernt ihr...,
  - \* anhand der Sensor-Werte ABSTANDSBEREICHE festzulegen und
  - \* mit Hilfe von Pausen einen **PIEPTON** zu erzeugen.

| Γ | 1.           | Eure einzige "Baustelle" d<br>mit der Wenn-dann-Anwei<br>a. Überlegt euch e<br>ZENTIMETER in ein<br>Bereichen mit unte<br>Bereich 1<br>- keine Gefahr - | ieses Mal ist das Program<br>sung:<br>eine passende <b>EINTEILU</b><br>em Bereich, in dem ko<br>erschiedlichen Pieps-Ges<br>Bereich 2<br>- Näherung - | mm, genauer gesagt der<br>NG DER SENSOR-WERTE<br>ein Ton erklingt, und z<br>schwindigkeiten.<br>Bereich 3<br>- Gefahr - | Teil<br>UND<br>zwei |
|---|--------------|----------------------------------------------------------------------------------------------------|----------------------------------------------------------------------------------------------------|----------------------------------------------------------------------------------------------------|---------------------|
|   | Zentimeter   | >                                                                                                    |                                                                                                    | <                                                                                                    |                     |
|   | Sensor-Werte | <                                                                                                    | -                                                                                                    | >                                                                                                    |                     |

b. Nun müsst ihr noch eure Wenn-dann-Anweisung aus dem ersten Teil ein wenig anpassen und die eben bestimmten Bereiche einbauen. Dazu werden aus der einen Wenn-dann-Anweisung (die ja nur zwei Bereiche unterscheiden kann) drei einzelne Wenn-dann-Anweisungen.

[Hinweis: Nutzt die MATHEMATISCHEN VERGLEICHE und vor allem das LOGISCHE "UND" sinnvoll, und verändert die Geschwindigkeit des Piepsens über Pausen mit unterschiedlichen Werten!]

Für jeden der drei Bereiche benötigt ihr eine eigene Wenn-dann-Anweisung nach dem folgenden Schema:

| Wenn(                      | ), dann {                           |                           |
|----------------------------|-------------------------------------|---------------------------|
| Anschluss _ Auf Einstellen |                                     |                           |
| }                          |                                     |                           |
| Wenn(                      | &&                                  | ), dann {                 |
| Anschluss _ Auf Einstellen |                                     |                           |
| Millisekunden warten       |                                     |                           |
| Anschluss _ Auf Einstellen |                                     |                           |
| }                          |                                     |                           |
| Wenn(                      | ), dann {                           |                           |
| Anschluss _ Auf Einstellen |                                     |                           |
| Millisekunden warten       |                                     |                           |
| Anschluss _ Auf Einstellen |                                     |                           |
| }                          |                                     |                           |
| 2. Testet nun euer Pro     | gramm und überprüft eure verbess    | serte Einparkhilfe. Passt |
| ggf. die gewählten B       | ereiche oder die delays so an, soda | ass ihr mit dem Ergebnis  |
| zufrieden seid.            |                                     | -                         |
|                            |                                     |                           |
|                            |                                     |                           |

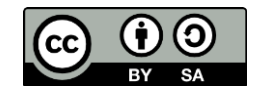

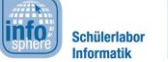

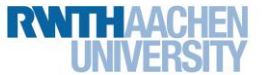

# Station 2 – Einparkhilfe

Geschafft?!? Herzlichen Glückwunsch! Dank eurer Hilfe kann das Testfahrzeug jetzt ganz einfach rückwärts einparken. 🕐

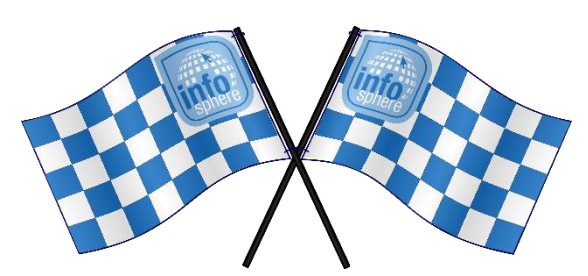

Wenn ihr wollt, gibt es noch eine KLEINE HERAUSFORDERUNG für euch! FRAGT EINFACH EINEN BETREUENDEN NACH DEM BONUS-BLATT!

<u>Quellenverzeichnis:</u> **Abb. 1** – Quelle: Nozilla "Parking Assist" CC BY-SA 2.5/ verändertes Original **Abb. 2, 3, 4, 5, 6, 7b, 8** – Quelle: InfoSphere **Abb. 7a** – Quelle: Screenshots der Fritzing-Software (<u>http://fritzing.org</u>) **Alle Codeblock-Screenshots** – Quelle: Screenshots von Tinkercad <u>https://www.tinkercad.com/</u> **O**,  $\Delta$ ,  $\Box$ ,  $\Box$ , A angefertigt vom InfoSphere-Team

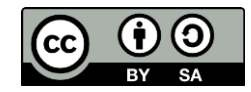